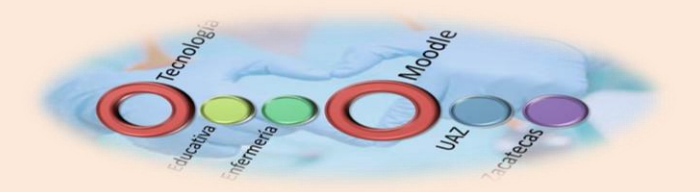

Bienvenido a la Plataforma de Enfermería MOODLE Alumnos de Enfermería

## ¿Cómo entro a la plataforma?

Ubica en la parte derecha del portal de enfermería el apartado de SITIOS DE INTERÉS Y darás un click en la opción de: EDUCACIÓN EN LÍNEA como se te muestra en la siguiente figura.

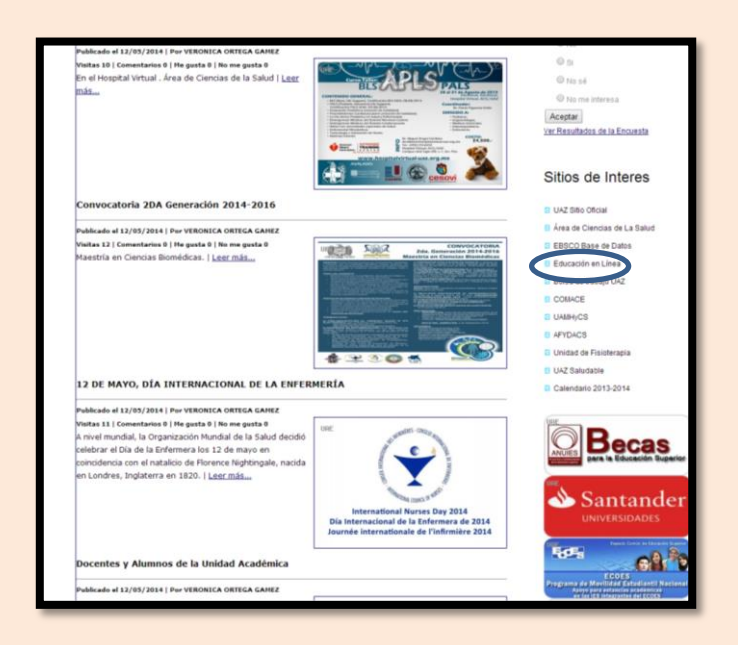

Ahora tendrás que crear tu cuenta para esto tendrás que dar un click en el botón en donde se especifica

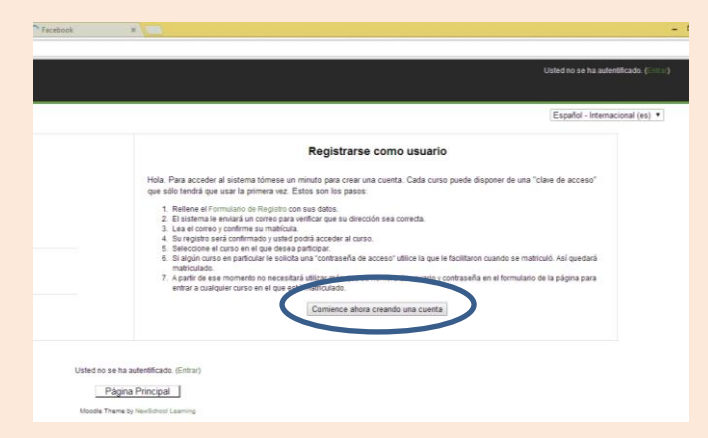

Ahora tendrás que capturar los datos que te son solicitados, recuerda anotar tu usuario y contraseña ya que de lo contrario no podrás tener acceso a la plataforma. Al terminar de llenar tus datos darás un click en el botón que indica CREAR CUENTA. Observa que para poder realizar tu contraseña el sistema te hace varias recomendaciones, trata de seguirlas

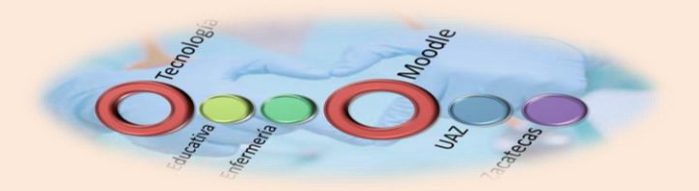

para que no te marque error al momento de crear tu cuenta. En usuario se recomienda pongas tu matrícula.

| Nueva cuenta                                               | Es                                                                                                    |
|------------------------------------------------------------|----------------------------------------------------------------------------------------------------|
| Crear un nuevo usuario y contraseña para acceder al sister | na                                                                                                    |
| Nombre de usuario*                                         |                                                                                                    |
|                                                            | La contraseña debería tener al menos 8 caracter(es), al menos 1 dígitos, al menos 1 minúscula(s), al menos 1 mayúscula(s),<br>al menos 1 caracter(es) no alfanuméricos |
| Contraseña*                                                | Desenmascarar                                                                                                    |
| Por favor, escriba algunos datos sobre usted               |                                                                                                    |
| Dirección de correo*                                       |                                                                                                    |
| Correo (de nuevo)*                                         |                                                                                                    |
| Nombre*                                                    |                                                                                                    |
| Apellido*                                                  |                                                                                                    |
| Ciudad*                                                    |                                                                                                    |
| Pais*                                                      | México •                                                                                                    |
|                                                            | Cearcoanta Cancelar En este formulario hay campos obligatorios                                                                                                    |
|                                                            |                                                                                                    |
|                                                            | Usted no se ha autentificado. (Entrar)                                                                                                    |
|                                                            | Página Principal                                                                                                    |
|                                                            | Moodia Theme by NewSchool Learning                                                                                                    |
|                                                            |                                                                                                    |
|                                                            |                                                                                                    |
|                                                            |                                                                                                    |

¿Cómo activo la cuenta?

En este proceso solamente creaste tu cuenta ahora falta activarla ya que terminando de capturar tus datos si lo realizaste correctamente te aparecerá un mensaje que se ha intentado enviar un correo electrónico sin éxito. No es un error este proceso indica que ya estas dado de alta en la plataforma, el siguiente paso es activar la cuenta por lo que tendrás que que enviar un correo a <u>verox533@hotmail.com</u> con el subjet de "Activar cuenta de moodle". Especifica tu nombre completo para poder encontrarte fácilmente en la base de datos

Con tu cuenta activa podrás tener acceso a la plataforma ingresando tu usuario y contraseña

| acción en Linea - Entrer al sitio Usuarios registrados Entre agai usando su nombre de usuario y contraseña (Las "Conteseña" Algunos cursos permiten di acceso de imitados Entre againes cursos permiten di acceso de imitados Entre againes cursos permiten di acceso de imitados Entre againes cursos permiten di acceso de imitados Contraseña Contaseña - Entre againes cursos permiten di acceso de imitados Contaseña - Entre againes cursos permiten di acceso de imitados Contaseña - Entre againes cursos permiten di aconte de imitados Contaseña - Entre againes cursos permiten di                                                                                                    |                                     |                                               |                                                                      |
|----------------------------------------------------------------------------------------------------|-------------------------------------|-----------------------------------------------|----------------------------------------------------------------------|
| Usuarios registrados<br>Estre açã visando so nombre de visuario y contraseña<br>(Las 'Contes' deten estre habilitados en su navegador)<br>Nembre de visuario<br>Contraseña<br>Algunos cursos permiten el acceso de initados<br>Entras<br>Contraseña<br>Contraseña<br>Con | ducación en Linea » Entrar al sitio |                                               |                                                                      |
| Entre aquí usando su nombre de usuario y contraseña<br>(Las "Cobier" debre estar habitadas en su navegador) @<br>Hembre de usario                                                                                                    |                                     | Usuar                                         | ios registrados                                                      |
| Nambre de usuario                                                                                                    |                                     | Entre aquí usando s<br>(Las 'Cookies' deben e | u nombre de usuario y contraseñ<br>star habilitadas en su navegador) |
| Contraseña Entrar<br>Algunes cursos porméan el acceso de initados<br>Entrar como initado<br>¿Olidó su nombre de usuario a contraseña?<br>Si, ayudeme a entrar                                                                                                    |                                     | Nombre de usuario                             |                                                                      |
| Algunes cursos permiten el acceso de initiados<br>Entrar como initiados<br>¿Olidó su nombre de usuario a contraseña?<br>(Si, ayudeme a entrar)                                                                                                    |                                     | Contraseña                                    | Entrar                                                               |
| Entrar como invitado<br>¿Ohidó su rombre de usuario a contraseña?<br>Si, ayúdeme a entrar                                                                                                    |                                     | Algunes cursos                                | permiten el acceso de invitados                                      |
| ¿Ohidó su nombre de usuario o contrasella?<br>Si, ayúdeme a entrar                                                                                                    |                                     | En                                            | trar como invitado                                                   |
| Si, ayúdeme a entrar                                                                                                    |                                     | ¿Olvidó su nom                                | tore de usuario o contraseña?                                        |
|                                                                                                    |                                     | SI.                                           | ayüdeme a entrar                                                     |
|                                                                                                    |                                     |                                               |                                                                      |
|                                                                                                    |                                     |                                               |                                                                      |

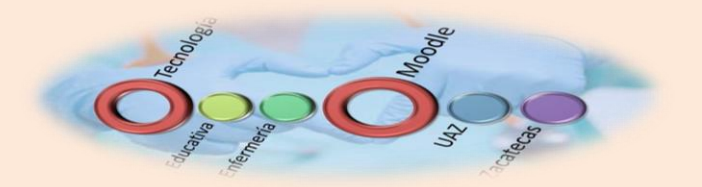

Esto te dará acceso a nuestra plataforma.

| Programación en Vb Net                                                                            | arrenda a programar en vb.net conceptos básicos |
|---------------------------------------------------------------------------------------------------|-------------------------------------------------|
| Investigación Documental 2014.<br>Aguascalientes<br>Profesor: JOSE ANTONO FALCON<br>RAMOS         |                                                 |
| Determinantes Sociales de<br>Enfermedad. Aguascalientes<br>Perfeser: IOSE ANTONIO FALCON<br>RAMOS | Campus: Aguascalientes<br>Docente: Dr. Falcón   |
| Metodologia de la Investigación 2013<br>Profeso: JOSE ANTONO FALCON<br>RAMOS                      | DR. FALCON                                      |
| Investigacion en Enfermeria<br>Profesor: Va. Eana Hemádez<br>Hemández                             | DOCENTE: Ma. Elena Hernández Hernánde           |
| Biologia Celular Meza<br>Profesor: Estebon Meza                                                   |                                                 |
| Bioquímica<br>Profesor: Esteban Meza<br>Or                                                        |                                                 |
| Epidemiologia Analitica<br>Profesor: Jose Adrian Garcílizo Avila<br>Or                            | 5to semestre por Dr. Garcilazo,                 |
| Metodologia de la investigacion 1<br>Profesor: hortencia bermudez                                 | Docente: M.C.E. Hortencia Bermudez              |
| Metodología de la Investigación<br>Profesor: Pería Trejo                                          | Metodología de la investigación.                |

El siguiente paso es ubicar el curso de tu docente. Para estos cursos te pedirá una clave de acceso, esta clave te será proporcionada por tu docente, de esta manera quedarás matriculado y podrás realizar las actividades de los mismos.

Para cualquier soporte técnico contactarse por correo electrónico con:

M.C. Verónica Ortega

Verox533@hotmail.com

Encargada de Tecnología Educativa Enfermería.